Dear Alumni,

The Government of India has launched PM Internship Scheme for Alumni/passed out students.

### The candidate has to follow three simple steps:

1. For eligibility criteria and registration please visit the website: <u>https://pminternship.mca.gov.in/</u>

2. Please find attached the user manual brochure for registration.

3. After the registration, candidate has to fill the Google form <u>https://tinyurl.com/mvac3enu</u>

Prim P.G. Govt. College for Girls Sector-42, Chandigarh

# **PM Internship Scheme**

# **Ministry of Corporate Affairs**

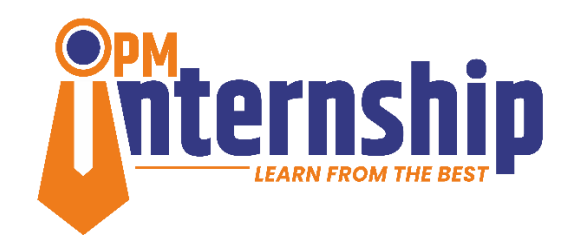

# **User Manual for Youth**

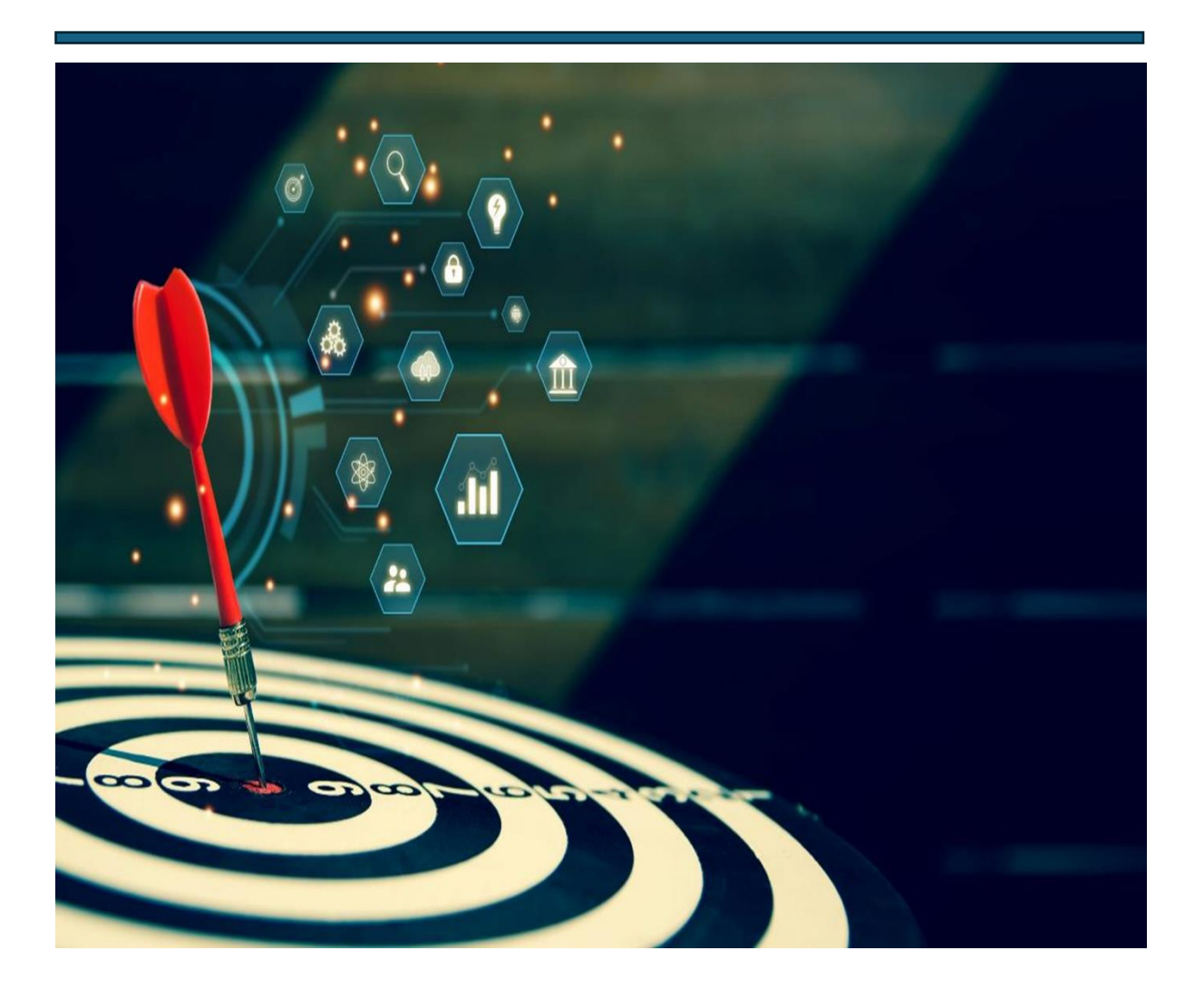

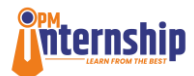

# Content

| PART | – I   |                           | 3          |
|------|-------|---------------------------|------------|
| 1.   | Instr | ructions for using manual | 4          |
| 2.   | Obje  | ective of this manual     | 5          |
| 3.   | Gett  | ing Started               | 6          |
| 3    | 3.1   | Registration Process      | 6          |
| 4.   | Crea  | ating Candidate Profile   | 9          |
| 4    | 1.1   | e-KYC                     | 9          |
| 4    | 1.2   | Personal Details1         | 15         |
| 4    | 1.3   | Contact Details 1         | 17         |
| 4    | 1.4   | Education Details: 1      | 19         |
| 4    | 1.5   | Bank Details              | 21         |
| 4    | 1.6   | Skills & Languages        | 22         |
| PART | – II  |                           | <u>2</u> 4 |
| 5.   | Upd   | ate Profile               | 25         |

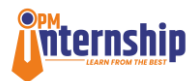

# PART – I

# **Registration and Profile Creation**

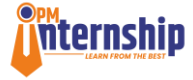

## PMIS User Manual for Youth (Candidate)

### 1. Instructions for using manual

- Candidates should read the instructions carefully before registering on the portal for ease of navigation through the portal.
- Candidates can also refer to an Instructional Video of portal navigation, available on the portal website in addition to this manual.
- There is no registration or application fee.
- The user manual is also available in Hindi and can be accessed on the portal.
- The portal is now open for the candidates, only for registration and profile creation, hence this user manual covers processes of Registration and Profile Creation.
- Before starting the registration process, please keep the following documents handy for uploading onto the portal.
  - o Aadhaar Card
  - o All Educational Qualification Certificates and
  - Other additional certification, if any.
- For any support during the registration and profile completion process, the candidate can raise a ticket on the homepage or post login. Detailed instruction for the same are available in section 5 of this manual. Alternatively, candidates can also call portal helpline No. 1800-116-090.

| $\leftrightarrow$ $\rightarrow$ C $\sim$ pminternship.mca.gov.in/login/ |                                                                                                    | 옥 ☆ 🎦 🛃 🤫 🗄                                                           |
|-------------------------------------------------------------------------|----------------------------------------------------------------------------------------------------|-----------------------------------------------------------------------|
| CORDORATE                                                               | PM INTERNSHIP SCHEME                                                                                                    | Screen Reader 10 (A) विकसित अभारत                                     |
| GUIDELINES • FAQS • PARTNER COMPANIES MANUALS •                         | SUPPORT -                                                                                                    | English v Voorth Registration Legis                                   |
| I for further updates. The Portal is now open for Partner Companies a   | nd for Youth registration and profile creation. Please stay connected for further updates. The Portal is now open for Part | ner Companies and for Youth registration and profile creation. Please |
| Learn and Intern with                                                   |                                                                                                    |                                                                       |
| <b>TOP COMPANIES</b>                                                    |                                                                                                    |                                                                       |
| or BHARAT                                                               |                                                                                                    |                                                                       |
| k पावरग्रिङ कि भागव                                                     |                                                                                                    |                                                                       |
|                                                                         |                                                                                                    |                                                                       |
|                                                                         |                                                                                                    |                                                                       |

• The names and the logos of the companies will not be visible in the internship opportunities, to ensure objective and transparent selection process.

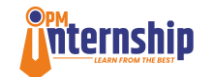

## 2. Objective of this manual

- This manual is developed to assist candidates with Registration and Profile Creation on the PM Internship Scheme Portal. It enables the candidates to register for the PM Internship scheme through the PMIS portal.
- The portal is available in **various languages** and the users can click and choose their preferred language at the top right corner of the portal to view the content in their preferred language.

|                                                                                                    | PM INTERNSHIP SCHEME | Scree                            | en Reader 10 (A) विकसित अभारत                                            |
|----------------------------------------------------------------------------------------------------|----------------------|----------------------------------|--------------------------------------------------------------------------|
| fill         GUIDELINES ~         FADS ~         PARTNER COMPANIES         MANUA           the youth. Please stay connected for further updates.         The Portal is now open for P | NS v                 | English -                        | Youth Registration Login<br>Partner companies. The portal will soon be c |
| Learn and Intern with                                                                                                    |                      | Assamese<br>Bengali              |                                                                          |
| TOP COMPANIES                                                                                                    |                      | English<br>Gujarati<br>Hindi     |                                                                          |
| or BHARAT                                                                                                    |                      | Karinada<br>Malayalam<br>Marathi |                                                                          |
|                                                                                                    | it Hero 🛞            | Oriya<br>Punjabi                 |                                                                          |
| Search Location (2), Search Sectors Search                                                                                                    |                      | Telugu<br>Tamil                  | +                                                                        |

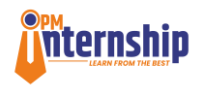

### 3. Getting Started

#### 3.1 Registration Process

a. The candidate must type the URL **pminternship.mca.gov.in**, in an internet browser to access the portal application.

b. On the home page of the website, the **candidate** must click on **"Youth Registration"** tab (highlighted with red rectangular box) on the right top corner, to start the registration process for the PMIS portal.

c. Candidates can also access **"Register Now"** tab (highlighted with red rectangular box) by scrolling down to the **PM Internship Offers** section on the home page.

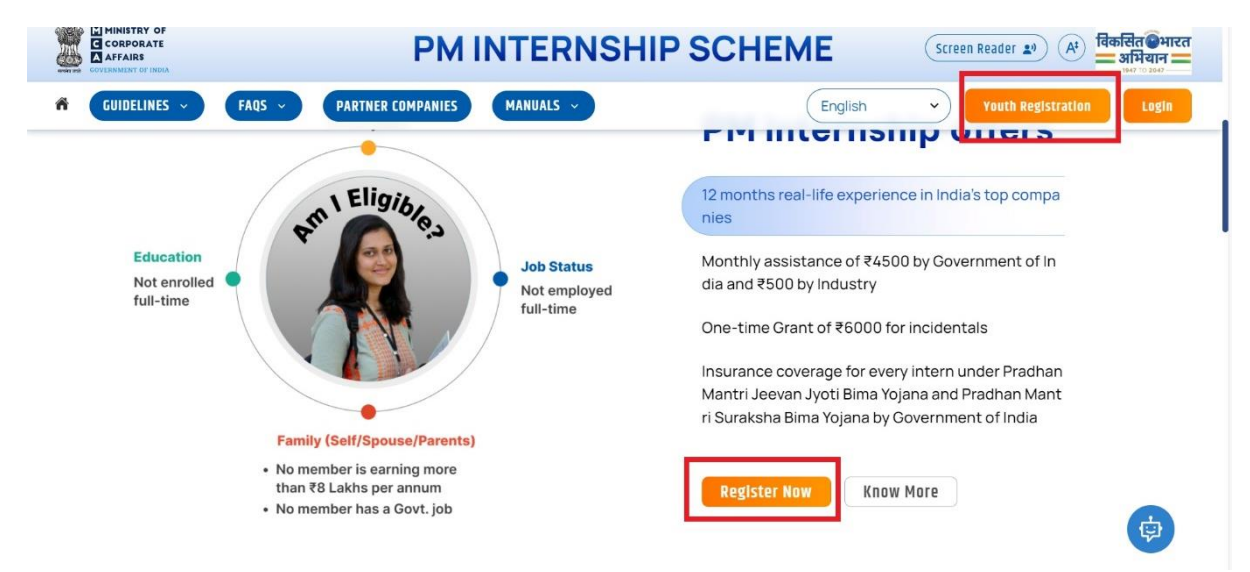

d. Upon clicking, on the **"Youth Registration"** or **"Register Now"** tab the **candidate** will be prompted to provide his/her mobile number onto the **"Register Youth"** pop-up.

| WINISTRY OF<br>CORPORATE<br>AFFAIRS<br>COVERNMENT OF INDIA | PM INTERNSHIP                                  | SCHEME                                                                             |
|------------------------------------------------------------|------------------------------------------------|------------------------------------------------------------------------------------|
| ouidelines faqs partner co                                 | MPANIES MANUALS V                              | English ~ Login                                                                    |
|                                                            | TElig A REGISTER YO                            | erience in India's top                                                             |
| Education                                                  | Mobile Number                                  | oo ₹4500 by Government of<br>id istry                                              |
| full-time                                                  | R Enter 10-digits mobile no.                   | 6 100 for incidentals<br>for every intern under Pradhan<br>B ma Yojana and Pradhan |
| Fa<br>• No                                                 | SUBMIT<br>mily (Self/Spous<br>member is ea nii | na Yojana by Government of                                                         |
| • No                                                       | member has a Govt. job                         | Register Now More                                                                  |

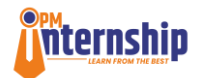

The essential fields on the "Register Youth" for the candidates are as follows:

- i. **Mobile Number:** It is an identification that enables the individuals to access the online services of the portal for registration. **Please note that** a candidate must provide the mobile number linked to his/ her Aadhaar number.
- ii. **Confirmation checkbox**: The candidate must confirm that "the mobile number I am providing is linked to my Aadhaar".
- iii. **Submit:** After entering the mandatory details, the individual will have to press the "Submit" button.

e. **OTP:** The candidate will get an OTP on his/ her entered mobile number and must enter it to verify the mobile number. The OTP message template would look like as shown in the below screenshot.

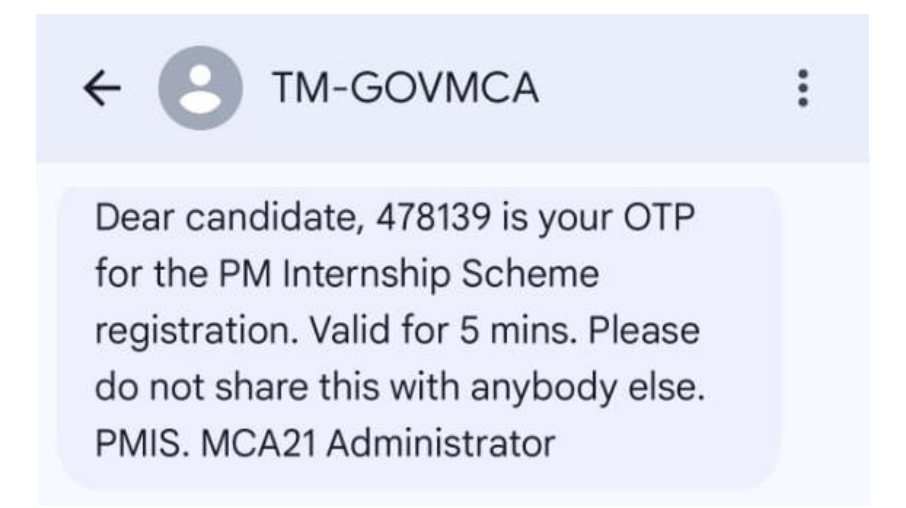

f. Upon submitting the "**OTP**" received, the candidate will receive a password for accessing the website through login. The user must use this **password** as the **current password** to Update Password upon first **Login**.

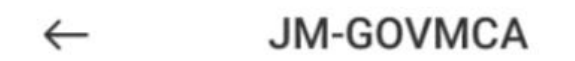

2:05 PM

Dear candidate, Vawmv@773 is your OTP for the PM Internship Scheme registration. Valid for 5 mins. Please do not share this with anybody else. PMIS. MCA21 Administrator

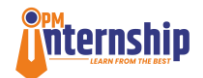

g. **Update password on first login:** Moving ahead, the candidate will get the Pop-up to **"Update Password"** upon first login and after they agree for the con. The candidate can create the new password and can access his/her user account page upon successful creation.

The Various fields required for Update Password are as follows:

- i. **Current Password:** In this field the candidate must enter the password received on the mobile number.
- New Password: Here the candidate should enter his/ her new password. The password must be at least 8 Characters long and must include 1 Uppercase letter, 1 lowercase letter, 1 Digit and 1 Special Character. Example:

| our c          | urrent password has been sent to your Mobile                                                                   | No/Email Id.             |
|----------------|----------------------------------------------------------------------------------------------------|--------------------------|
| leas           | e update your password, because this is the f<br>have logged in.                                               | irst time you            |
| ್              | Current Password                                                                                               | 8                        |
| ್              | New Password                                                                                                   | 8                        |
| ್              | Confirm New Password                                                                                           | 8                        |
| ote :<br>perci | Password must be at least 8 characters long and<br>ase letter, 1 lowercase letter, 1 digit, and 1 special char | must include 1<br>acter. |
|                | SUBMIT                                                                                                    |                          |

Password@12, passWord@1, passworD@1 etc.

- iii. **Confirm New Password:** In this field candidate needs to confirm and enter the new password entered in the previous step.
- iv. **Submit:** Candidate should click on the Submit button to update the password.

h. After password update, the candidate gets access of the portal and lands to the User account homepage under the **"Candidate Profile"** section.

i. The candidate can logout from the portal by clicking on the **User Profile Link** on the top right corner of each page. The candidate can also access his/her profile and can even change the password through this menu.

|                             | PM                 | INTERNSHIP S    | CHEME           | Engli         | welcome<br>916                    |
|-----------------------------|--------------------|-----------------|-----------------|---------------|-----------------------------------|
| Candidate<br>Dashboard      | Му Арр             | lication        |                 | My Internship | 16<br>CANDIDATE                   |
| Candidate Profile           | 1 6                | 0 0             | O               | 0 0           | 요 My Profile<br>& Change Password |
| Internship<br>Opportunities | Internship Applied | Offers Received | Offers Accepted | Waiths        | E+ Sign Out                       |
| Track Your                  |                    |                 |                 |               |                                   |

PMIS User Manual for Candidate

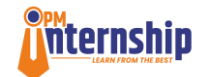

# 4. Creating Candidate Profile

After logging in, the candidate will be directed to complete the "**Candidate Profile**" section. The candidate must complete the steps given below.

|                                             | <b>PM INTERNSHIP SCHEME</b>                                                                                                    | Englis          |
|---------------------------------------------|----------------------------------------------------------------------------------------------------|-----------------|
| Candidate<br>Dashboard<br>Candidate Profile | Candidate Profile         1       e-KYC       2       Personal Details       3       Contact Details       4       Education Details       5       Skil | lls & Languages |
| Internship<br>Opportunities                 | e-KYC                                                                                                    |                 |
| Track Your<br>Application                   | Digilocker Aadhaar e-KYC      Proceed with MeriPehchaan                                                                                                 |                 |
| 6 Grievance/Feedback                        |                                                                                                    |                 |
| Refer a Friend                              |                                                                                                    |                 |

#### 4.1 e-KYC

The candidate must do the e-KYC after logging into the system. This is a mandatory step for profile creation and the candidate will have an option of doing KYC through **Digilocker** or **Aadhaar Number**. The candidate must check in the appropriate checkbox for KYC.

#### a. e-KYC through Digilocker (MeriPehchaan):

- It is mandatory to have a DigiLocker account for candidate registration and profile creation. If you do not have a DigiLocker account, you can download the DigiLocker app from Play Store (android)/App Store (iOS).
- You can visit the following link to know how to create a Digi locker account: https://tribal.nic.in/downloads/faqs/DigiLocker-User-Manual.pdf
- For linking your digilocker account with Aadhaar, your mobile number must be linked with your Aadhar number. Please make sure this is actually the case. To verify this, visit <u>https://eaadhaar.uidai.gov.in/</u> and download your eAadhaar.
- For other issues with Digilocker or updating information with Digilocker, please refer to Digilocker FAQ at <u>https://www.digilocker.gov.in/about/faq</u> or you can raise a ticket with Digilocker at <u>https://support.digilocker.gov.in/open</u>

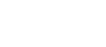

MCA

i. For the e-KYC through the "MeriPehchan" interface the candidate must check in the Digilocker checkbox and should click "Proceed with MeriPehchaan". *Please note that your Digilocker account must be set up with the mobile number that you are using for registration. Your Aadhaar should be attached with your Digilocker account for completing the e-KYC through Digilocker.* 

nternship

- ii. Upon clicking, the candidate will be taken to Digilocker Process and will have to follow the following steps:
  - Aadhaar Number: The candidate must enter his Aadhaar number.
  - Request OTP: The candidate can request for the OTP by clicking on the Request OTP button.
  - OTP: The candidate must enter the OTP and then click on **"Continue"** to move ahead.
- iii. Once, the candidate enters the OTP, he/ she will get a Pop-Up confirming that he/ she is already registered with DigiLocker (if, registered). The candidate must enter the Six-digit security PIN (for accessing the DigiLocker account) and click on Continue to move ahead.

| PM Internsh         | nip Scheme                  |   |
|---------------------|-----------------------------|---|
| UIDAI has sent a te | emporary OTP to your mobile |   |
| ending in ******79  | 916(valid for 10 mins).     |   |
| •••••               |                             | Ø |
| Resend OTP          | $\bigcirc$                  |   |
|                     | Continue                    |   |

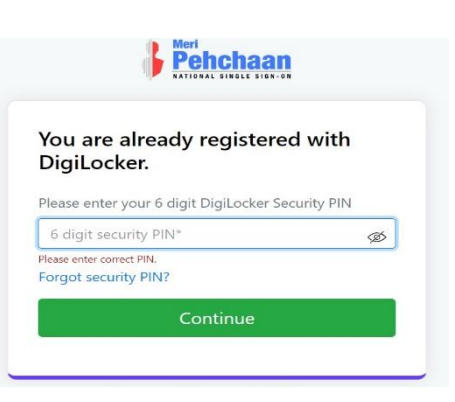

- The **Six-digit security PIN** is the set code used for accessing DigiLocker and is different from the OTP that you receive on the mobile number.
- Six Digit security PIN is your password for login into The DigiLocker account. In case the candidate has forgotten his security PIN they can use Forgot Security PIN option on the DigiLocker interface.
- iv. The candidate will then need to **Signs-in** to the DigiLocker account. The candidate can select Mobile, Username or other modes of authentication to sign-in and continue to the next step. The candidate must tick the consent box to Sign-in.

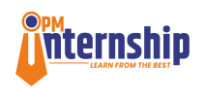

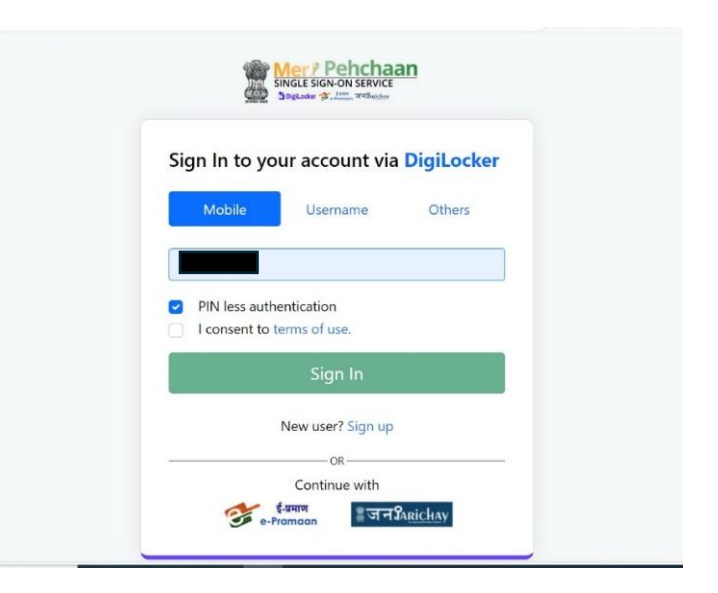

v. After signing-in to the DigiLocker account, the candidate will be prompted to provide his/her consent to share the Aadhaar Card details with PM Internship Scheme. The candidate must check in Aadhaar checkbox and click on Allow to move to the next step.

| Aadhaar Card (XX6851)<br>Driving License (XX68518)<br>PAN Verification Record (XXMX333M)<br>Registration of Vehicles (XXMX3571)<br>DigiLocker Drive<br>Profile information<br>Name. Date of Birth. Gender<br>Get your Email<br>Get your care of person name<br>Get your address | Issued Documents (4)                   | Select all |
|----------------------------------------------------------------------------------------------------|----------------------------------------|------------|
| Driving License (XX366618) PAN Verification Record (XXX458383M) Registration of Vehicles (XXX45571) DiglLocker Drive DiglLocker Drive Profile information Name. Date of Birth, Gender Get your Email Get your care of person name Get your care of person name Get your address | Aadhaar Card ( XX6851 )                |            |
| PAN Verification Record (XXMS383M)<br>Registration of Vehicles (XXMS571)  DigiLocker Drive  Profile information Name, Date of Birth, Gender  Get your Email  Get your care of person name Get your care of person name Get your address                                         | Driving License ( XX368618 )           |            |
| Registration of Vehicles (XXXY5571)         DiglLocker Drive         Profile information<br>Name, Date of Birth, Gender         Get your £mail         Get your care of person name         Get your address                                                                    | PAN Verification Record ( XXM5383M )   | 0          |
| Digilocker Drive     Digilocker Drive     Profile information     Name. Date of Birth, Gender     Get your Email     Get your care of person name     Get your care of person name     Get your address                                                                         | Registration of Vehicles ( XXAY5571 )  |            |
| Profile information Name, Date of Birth, Gender      Get your Email      Get your care of person name     Get your address                                                                                                    | DigiLocker Drive                       | 0          |
| Name. Date of Birth, Gender       Get your Email       Set your care of person name       Get your address                                                                                                    | Profile information                    |            |
| Get your Email Get your care of person name Get your address                                                                                                    | Name, Date of Birth, Gender            |            |
| Get your care of person name     Get your address                                                                                                    | Get your Email                         |            |
| Get your address                                                                                                    | Get your care of person name           |            |
|                                                                                                    | Get your address                       |            |
| Get your profile picture                                                                                                    | Get your profile picture               |            |
| Consent validity date (Today + 30 days)                                                                                                    | Consent validity date (Today +30 days) |            |
| 06-November-2024 Edit                                                                                                    | 06-November-2024                       | Edit 0*    |
| Purpose                                                                                                    | Purpose                                |            |
| Know Your Customer                                                                                                    | Know Your Customer                     | ~          |

vi. Once the candidate "allows" for the Aadhaar details, the candidate will get a pop-up for providing his **Email id**, the Candidate can enterer the **E-mail id** in the Email field and then click on **"Verify"**.

PMIS User Manual for Candidate

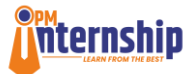

| Image: Second state         Digital India           Image: Second state         Image: Second state |                                                                                                    |
|----------------------------------------------------------------------------------------------------|----------------------------------------------------------------------------------------------------|
|                                                                                                    | MInternship Scheme                                                                                                 |
|                                                                                                    | Hello, Hannahan<br>DOB<br>Gender : Male<br>Mobile No. :                                                            |
|                                                                                                    | PM Internship Scheme application need your more details to register yourself, please provide few details.<br>Email |
|                                                                                                    | Verify<br>Return to PM Internship Scheme                                                                           |

vii. Upon clicking on "Verify" the candidate will get a Pop-up for entering the OTP received on the mail id. The candidate must enter the OTP received in the OTP field and then click on "Submit" to complete the e-KYC through DigiLocker.

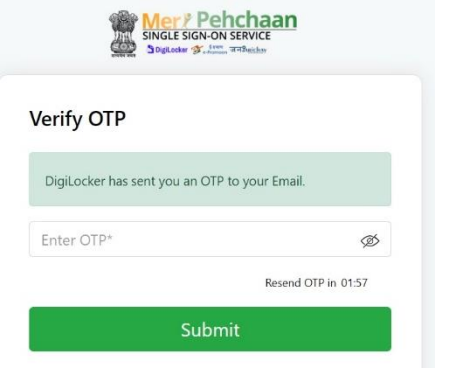

viii. In case, the candidate is not between the age group of 21 to 24, he/she will be notified by the system that he/she is not eligible for the PM Internship Scheme.

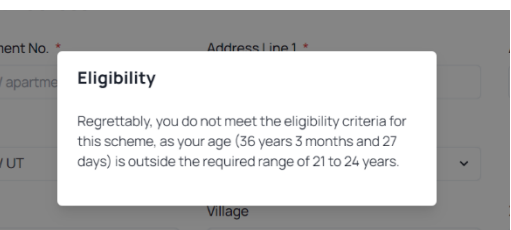

NOTE: If the candidate is unable to find the OTP in the inbox of the mailid, they must check in their Spam Folder to find the OTP.

| $\equiv$    | M Gmail       | Q in:spam               |                                                                  | ×       | 표       | 0                  | <b>1</b>    |
|-------------|---------------|-------------------------|------------------------------------------------------------------|---------|---------|--------------------|-------------|
| 0           | Compose       | □ • ♂ i                 |                                                                  |         |         |                    |             |
|             | Inbox 122     |                         | Messages that have been in Spam more than 30 days will be automa | nticall | y delet | ed.                |             |
| \$          | Starred       |                         | Hooray, no spam here!                                            |         |         |                    |             |
| 0           | Snoozed       |                         |                                                                  |         |         |                    |             |
| ⊳           | Sent          |                         |                                                                  |         |         |                    |             |
|             | Drafts        |                         |                                                                  |         |         |                    |             |
| ^           | Less          |                         |                                                                  |         |         |                    |             |
| D           | Important     |                         |                                                                  |         |         |                    |             |
| P           | Chats         |                         | Terms · Privacy · Program Policies                               |         |         | Last account activ | ity: 48 min |
| Fo          | Scheduled     | 0.02 GB of 15 GB used 🛛 |                                                                  |         |         |                    |             |
|             | All Mail      |                         |                                                                  |         |         |                    |             |
| 0           | Spam          |                         |                                                                  |         |         |                    |             |
| Ū           | Trash         |                         |                                                                  |         |         |                    |             |
| • 🗅         | Categories    |                         |                                                                  |         |         |                    |             |
| <b>1</b> 93 | Manage labels |                         |                                                                  |         |         |                    |             |
|             |               |                         |                                                                  |         |         |                    |             |

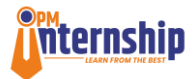

#### b. e-KYC through Aadhaar Number

Once the candidate **checks** the **checkbox** for selecting the **e-KYC** through Aadhaar, the candidate will get the following pop-up.

|                                       | PM INTERNSHIP SCHEME                                                                                                    |
|---------------------------------------|----------------------------------------------------------------------------------------------------|
| Candidate Dashboard                   | Image: Califordial Profile           Image: Califordial Profile           Image: |
| Candidate Profile                     |                                                                                                    |
| View & Apply Internships              | Aadhar based e-KYC                                                                                                    |
| Grievance                             | Digilocker 🕢 🗯 Aadhaar e-KYC                                                                                                    |
| 🔓 Refer a Friend                      | Aadhaar Number/Virtual ID *                                                                                                    |
|                                       | Enter your Aadhaar Number/Nirtual ID                                                                                                    |
|                                       | I consent to the use of my Aadhear details for PM Internship Scheme. Read full consent here                                                                                                    |
|                                       | Captcha *                                                                                                    |
|                                       | Enter captcha                                                                                                    |
|                                       | Verify and Proceed                                                                                                    |
|                                       | Note1:- If you are facing issues in completing your e-KYC with Digliocker or if you need to update your profile information, please refer to Digliocker FAQ at <u>https://www.digliocker.gov.in/about/faq</u>                                                                                                    |
| © PM Internship Scheme, MCA. All Righ | ts Reserved. Technical collaboration with <b>BISAC-N</b>                                                                                                    |

The various steps to be taken to complete Aadhaar e-KYC are as follows:

- a. **Aadhaar Number/Virtual ID**: The candidate must enter his/her Aadhaar number in this field.
- b. **Consent Checkbox:** The candidate must select the checkbox for providing his/her consent to share the Aadhaar details with PMIS. It is a mandatory check and the candidate must read the terms and conditions by clicking on "**Read Full Consent Here**".
- c. **Captcha:** The candidate must enter the captcha provided.
- d. Send OTP: After entering the Captcha the candidate must click on the Send OTP icon.
- e. Enter OTP (Pop-up): The candidate must enter the OTP received on his/ her Aadhaar Authenticated mobile number/Email-Id in this field. The candidate will see a green pop-up on the upper right corner saying Aadhaar Verified Successfully.
- f. **Verify OTP:** The candidate must click on the **Verify OTP** to validate the OTP after entering the OTP in the **Enter OTP** field.
- g. **Verify and Proceed:** The candidate must click on this field to verify the Aadhaar details on PMIS portal.

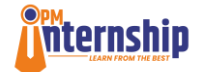

|                                             | PMINTERNSHIP SCHEME Velcome ×                                                                            |
|---------------------------------------------|----------------------------------------------------------------------------------------------------|
| Candidate<br>Dashboard<br>Candidate Profile | I consent to the use of my Aadhaar details for PM Internship<br>Scheme.           Read full consent here |
| View & Apply<br>Internships                 | Captcha *<br>raPxbw C Send OTT                                                                           |
| Grievance                                   | OTP has been sent to your:<br>Mobile: ******8856<br>Email: vi******@gmail.com                            |
| 🏠 Refer a Friend                            | Enter OTP * 759808 Verify OTP You can resend OTP in 1:25 mins                                            |
|                                             | Verify and Proceed                                                                                       |
| © PM Internship Scheme, M                   | A. All Rights Reserved. Technical collaboration with BISAG-N 🤢                                           |

- h. After clicking on the **Verify and Proceed** the candidate will get to know his/her age eligibility for PM Internship Scheme and can enter the portal to complete the profile creation.
- i. In case the candidate is not between the age group of 21 to 24, he/she will be notified by the system that he/she is not eligible for the PM Internship Scheme.

|                | P                        | M INTERNSHIP SCHEME                                                                                             | <b>A</b>                |
|----------------|--------------------------|----------------------------------------------------------------------------------------------------|-------------------------|
|                |                          | Category *                                                                                                    |                         |
| date<br>oard   |                          | Select Category 👻                                                                                               |                         |
| date Profile   | Permanent Addre          | 255                                                                                                    |                         |
|                | House / Apartment No. *  | Address Line 1 *                                                                                                | Address Line 2 *        |
| Apply<br>ships | Enter house / apartme    | Eligibility                                                                                                    | Enter Address Line 2    |
| nce            | State / UT *             | Regrettably, you do not meet the eligibility criteria for<br>this scheme, as your age (36 years 3 months and 27 |                         |
|                | Select state / UT        | days) is outside the required range of 21 to 24 years.                                                          |                         |
| ifer a Friend  | Block                    | Village                                                                                                    | Zip / Postal Code *     |
|                | Enter Block              | Enter village                                                                                                   | Enter Zip / Postal Code |
|                | ls your permanent addres | s same as your current address? 🦳 Yes 🗿 No                                                                      |                         |

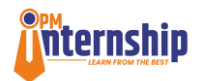

#### 4.2 Personal Details

After the **e-KYC** completion the candidate will move to the next step in profile creation which is **Personal Details.** Fields like **Name, Gender** and **Date of Birth** will be auto fetched by the system from the **e-KYC** interface.

| CORPORATE                           | PM                                                                           | <b>INTER</b>  | RNSHIP S          | CHEME               |                                                   | English • (1) Welcome        |
|-------------------------------------|------------------------------------------------------------------------------|---------------|-------------------|---------------------|---------------------------------------------------|------------------------------|
| AND N TOTAL CONTRACT OF THE OWN     | Candidate Profile                                                            |               |                   |                     |                                                   |                              |
| didate Dashboard                    | e-KYC 2 Personal Detail                                                      | ls (          | 3 Contact Details | 4 Education Details | 5 Bank Details                                    | 6 Skills & Language          |
| didate Profile                      |                                                                              |               |                   |                     |                                                   |                              |
| rnship Opportunities                | Personal Details                                                             |               |                   |                     |                                                   |                              |
| k Your Application                  |                                                                              | Candidate Nan | ie *              |                     | Date of Birth *                                   |                              |
| evance/Feedback                     | No.                                                                          |               |                   |                     |                                                   |                              |
| Refer a Friend                      |                                                                              | Gender *      |                   | ~                   | Father / Mother / Guardian Name * Amar Singh Rana |                              |
|                                     | Note: Image must be less than 500KB and it should be<br>in jpg or png format | Category *    |                   |                     |                                                   |                              |
|                                     |                                                                              | GENERAL       |                   | ~                   |                                                   |                              |
|                                     | Permanent Address                                                            |               |                   |                     |                                                   |                              |
|                                     | House / Apartment No. *                                                      |               | Address Line 1*   |                     | Address Line 2 *                                  |                              |
|                                     | Test                                                                         |               | Test              |                     | Test                                              |                              |
|                                     | State / UT *                                                                 |               | District *        |                     |                                                   |                              |
|                                     | DELHI                                                                        | Ŷ             | New Delhi         |                     | ¥                                                 |                              |
|                                     | Block                                                                        |               | Village           |                     | Zip / Postal Code *                               | (¢)                          |
| nternship Scheme, MCA. All Rights F | Reserved.                                                                    |               |                   |                     |                                                   | Technical collaboration with |

The candidate is required to fill the following details on this page to proceed further.

- a. **Father/ Mother/ Guardian Name:** The candidate must enter his/her father's, mother's or guardian's name in this field.
- b. **Category:** The candidate must choose his/ her category from a drop-down list of **SC**, **ST**, **OBC** and **General**.
- c. **Permanent Address:** The candidate must fill the following details related to his/ her permanent address.
  - i. House/Apartment No.: The candidate must mention his/her address.
  - ii. Address Line1: The candidate must mention his/her address.
  - iii. Address Line 2: The candidate must mention his/her address.
  - iv. **State/UT:** The candidate must select his/her state from the drop-down list.
  - v. **District:** The candidate must select his/her district from the drop-down list.
  - vi. **Block (Optional):** The candidate must enter his/her block name in this field.
  - vii. **Village (Optional):** The candidate must enter his/her village name in this field.
  - viii. **Zip/Postal/Pin Code:** The candidate must enter his/her Zip/Postal Code in this field.

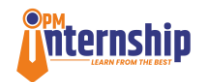

#### d. Is your Permanent Address same as your current address?

The candidate must check in **Yes/No** fields for this field, depending upon if the permanent and current address are same. If selected Yes, the current address fields will be auto populated. Else, the candidate will be required to fill the current address details as demonstrated in the next step. *Please note that the candidate must complete all mandatory fields of the Permanent Address before clicking on this option. The permanent address is the address as per the Aadhaar card of the candidate and the Current address is the address that the person is currently residing at or his current correspondence address.* 

| and an application of proce        | State / UT *                             | District *                    |                         |
|------------------------------------|------------------------------------------|-------------------------------|-------------------------|
| ndidate Dashboard                  | DELHI                                    | <ul> <li>New Delhi</li> </ul> | ~                       |
| Indidate Profile                   | Block                                    | Village                       | Zip / Postal Code *     |
|                                    | Test                                     | Test                          | 100010                  |
| ernship Opportunities              | le vour narmanant addrass sama as vour n | want addrace?                 |                         |
| ack Your Application               | Current Address                          | inentaduress: Vires Viru      |                         |
| ievance/Feedback                   | House No/Apartment No *                  | Address Line 1 *              | Address Line 2 *        |
| Refer a Friend                     | Test                                     | Test                          | Test                    |
|                                    | State / UT *                             | District *                    |                         |
|                                    | DELHI                                    | ✓ New Delhí                   | ~                       |
|                                    | Block                                    | Village                       | Zip / Postal Code *     |
|                                    | Test                                     | Test                          |                         |
|                                    | Differently-abled *                      |                               |                         |
|                                    | 🔿 Yes 🗿 No                               |                               |                         |
|                                    | F                                        | revious/Edit                  | Save & Noxt             |
|                                    | S                                        |                               |                         |
|                                    |                                          |                               |                         |
| Internship Scheme MCA All Rights F | 20-served                                |                               | Technical collaboration |

- e. **Current address:** The following details need to be entered in the current address section.
  - i. House/Apartment No.: The candidate must mention his/her address.
  - ii. Address Line1: The candidate must mention his/her address.
  - iii. Address Line 2: The candidate must mention his/her address.
  - iv. **State/UT:** The candidate must select his/her state from the drop-down list.
  - v. **District:** The candidate must select his/her district from the drop-down list.
  - vi. **Block (Optional):** The candidate must enter his/her block name in this field.
  - vii. **Village (Optional):** The candidate must enter his/her village name in this field.
  - viii. **Zip/Postal/Pin Code:** The candidate must enter his/her Zip/Postal/Pin Code name in this field.

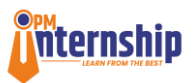

f. **Differently abled:** The candidates must select **Yes** radio button if they are differently abled and select appropriate option from the drop-down menu. Else select the **No** radio button.

|                       |                                           | WINTERNOTIF SCH            |                     |
|-----------------------|-------------------------------------------|----------------------------|---------------------|
|                       | State / UT *                              | District *                 |                     |
| ndidate Dashboard     | DELHI                                     | ✓ New Delhi                | v                   |
| ndidate Profile       | Block                                     | Village                    | Zip / Postal Code * |
|                       | Test                                      | Test                       | 100010              |
| ernship Opportunities | ls your permanent address same as your cu | irrent address? 🗿 Yes 🔘 No |                     |
| ack Your Application  | Current Address                           |                            |                     |
| ievance/Feedback      | House No/Apartment No *                   | Address Line 1 *           | Address Line 2 *    |
| , Refer a Friend      | Test                                      | Test                       | Test                |
|                       | State / UT *                              | District *                 |                     |
|                       | DELHI                                     | ✓ New Delhi                | ×                   |
|                       | Block                                     | Village                    | Zip / Postal Code * |
|                       | Test                                      | Test                       |                     |
|                       | Differently-abled *                       |                            |                     |
|                       | 🔿 Yes 🗿 No                                |                            |                     |
|                       | F                                         | rrevious/Edit              | Savo & Next         |
|                       | <u></u>                                   |                            |                     |
|                       |                                           |                            |                     |

- g. Previous/Edit: The candidate can click on this icon, to go to previous section of the candidate profile, wherein the user can edit his/her details.
- h. **Save & Next:** After filling up the above-mentioned details the candidate must **click** on the **"Save & Next" button,** to save the personal details and to move to the next step i.e. **"Contact Details"**.

#### 4.3 Contact Details

In the "**Contact details**" step the candidate needs to provide his/her contact details. The following steps need to be taken by the candidate:

- a. **Registered Mobile Number:** The candidate's registered mobile number auto populates in this field.
- b. **Alternate Mobile Number:** The candidate can enter one additional mobile number as an alternate mobile number in this field.
- c. Email ID: The candidate must enter his/her email id in this field

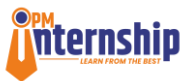

d. **Send OTP:** The candidate needs to click on this button to send an **OTP** on the entered **email id** in step c.

|                                  | PM INTERN                                                                                                    | SHIP SCHEME                                                                                                    | Le Welcome                                                                |  |  |  |
|----------------------------------|----------------------------------------------------------------------------------------------------|----------------------------------------------------------------------------------------------------|---------------------------------------------------------------------------|--|--|--|
| Candidate Dashboard              | e-KYC      Personal Details      3 Contact                                                                                                    | t Details (4) Education Details (5) Bank Details                                                                                                    | 6 Skills & Languages                                                      |  |  |  |
| Candidate Profile                |                                                                                                    |                                                                                                    |                                                                           |  |  |  |
| View & Apply Internships         | Candidate Contact Details                                                                                                    |                                                                                                    |                                                                           |  |  |  |
|                                  | Registered Mobile Number *                                                                                                    | Alternate Mobile Number                                                                                                    |                                                                           |  |  |  |
| Grievance                        | 6395166940                                                                                                    | Alternate Mobile Number                                                                                                    |                                                                           |  |  |  |
| 🔓 Refer a Friend                 | Email ID *                                                                                                    | OTP *                                                                                                    |                                                                           |  |  |  |
|                                  | Enter email ID                                                                                                    | Send OTP Enter OTP sent on email                                                                                                    | Verify OTP                                                                |  |  |  |
|                                  | Previous/Edit                                                                                                    | Save & Next                                                                                                    |                                                                           |  |  |  |
|                                  | Note:- If you are not able to see your email OTP in your inbox fi<br>bar. You may have to scroll down to find the spam folder depen<br>working, then please resend the OTP from the portal. | blder, please check the spam folder. You can see the spam folder in your<br>ding on the email service provider. If you are able to locate the OTP in you | mail box in the left-hand navigation<br>Ir spam folder and the OTP is not |  |  |  |
| © PM Internship Scheme, MCA. All | Rights Reserved.                                                                                                    | т                                                                                                    | echnical collaboration with BISAG-N                                       |  |  |  |

- e. **OTP:** The candidate needs to access his/her mailbox to check for the **OTP** and must enter the **OTP** in this field
- f. **Verify OTP:** The candidate needs to click on this button to Verify the OTP.

| N<br>id   | NOTE: If the candidate is unable to find the OTP in the inbox of the mail-<br>id, they must check in their Spam Folder to find the OTP. |     |           |          |        |      |         |          |        |        |           |          |           |           |          |           |         |             |             |
|-----------|----------------------------------------------------------------------------------------------------|-----|-----------|----------|--------|------|---------|----------|--------|--------|-----------|----------|-----------|-----------|----------|-----------|---------|-------------|-------------|
| ≡         | M Gmail                                                                                                    |     | Q in:s    | pam      |        |      |         |          |        |        |           |          |           |           | ×        |           |         | ?           | <b>(</b> )  |
| 0         | Compose                                                                                                    |     | •         | G        | 1      |      |         |          |        |        |           |          |           |           |          |           |         |             |             |
| _         | Jahan (                                                                                                    | 100 |           |          |        | Mess | ages th | nat have | e been | in Spa | m more    | than 30  | ) days v  | vill be a | utomatic | ally dele | ted.    |             |             |
| ~         | Starred                                                                                                    | 22  |           |          |        |      |         |          |        | Но     | ooray, no | o spam   | here!     |           |          |           |         |             |             |
| M<br>()   | Snoozed                                                                                                    |     |           |          |        |      |         |          |        |        |           |          |           |           |          |           |         |             |             |
| ⊳         | Sent                                                                                                    |     |           |          |        |      |         |          |        |        |           |          |           |           |          |           |         |             |             |
| ٥         | Drafts                                                                                                    |     |           |          |        |      |         |          |        |        |           |          |           |           |          |           |         |             |             |
| ^         | Less                                                                                                    |     |           |          |        |      |         |          |        |        |           |          |           |           |          |           |         |             |             |
| Σ         | Important                                                                                                    |     |           |          |        |      |         |          |        |        |           |          |           |           |          |           |         |             |             |
| F         | Chats                                                                                                    |     |           |          |        |      |         |          |        | Terms  | · Privacy | • Progra | m Policie | S         |          |           | Last ac | count activ | ity: 48 min |
| Eo        | Scheduled                                                                                                    |     | 0.02 GB o | of 15 GB | used 🗹 |      |         |          |        |        |           |          |           |           |          |           |         |             |             |
| $\square$ | All Mail                                                                                                    |     |           |          |        |      |         |          |        |        |           |          |           |           |          |           |         |             |             |
| 0         | Spam                                                                                                    |     |           |          |        |      |         |          |        |        |           |          |           |           |          |           |         |             |             |
| Ū         | Trash                                                                                                    |     |           |          |        |      |         |          |        |        |           |          |           |           |          |           |         |             |             |
|           | Categories                                                                                                    |     |           |          |        |      |         |          |        |        |           |          |           |           |          |           |         |             |             |
| ŵ         | Manage labels                                                                                                    |     |           |          |        |      |         |          |        |        |           |          |           |           |          |           |         |             |             |
| · ·       |                                                                                                    |     |           |          |        |      |         |          |        |        |           |          |           |           |          |           |         |             |             |

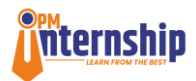

- g. Previous/Edit: The candidate can click on this icon to go to previous section of the candidate profile, wherein the user can edit his/her details.
- h. **Save & Next:** After filling up the above-mentioned details the candidate can **click** on the **"Save & Next" button,** to save the personal details and move to the next step i.e. **"Education Details"**.

| Candidate<br>Dashboard      | Candidate Profile                                                           |                      |  |  |
|-----------------------------|-----------------------------------------------------------------------------|----------------------|--|--|
| Candidate Profile           | e-KYC Personal Details 3 Contact Details 4 Education Details 5 Bank Details | 6 Skills & Languages |  |  |
| Internship<br>Opportunities | Candidate Contact Details                                                   |                      |  |  |
| Track Your<br>Application   | Registered Mobile Number * Alternate Mobile Number                          | Number               |  |  |
|                             | Alternate Mobile Number                                                     |                      |  |  |
| Grievance/Feedback          | Email ID *                                                                  |                      |  |  |
| 🔓 Refer a Friend            |                                                                             |                      |  |  |
|                             | Previous/Edit Save & Next                                                   |                      |  |  |
|                             | Previous/Edit Save & Next                                                   |                      |  |  |

#### 4.4 Education Details:

In this step the candidate needs to provide his/her "**education details**". The candidate must enter all his/ her educational qualification details in this section.

| Candidate Profile                                                        |                  |                                             |                       |                                                          |                     |
|--------------------------------------------------------------------------|------------------|---------------------------------------------|-----------------------|----------------------------------------------------------|---------------------|
| очнанален топо<br>о е-күс                                                | Personal Details | Contact Details                             | (4) Education Details | 5 Bank Details                                           | 6 Skills & Language |
|                                                                          |                  |                                             |                       |                                                          |                     |
| Education Qualificati                                                    | on               |                                             |                       |                                                          |                     |
| O Qualification *                                                        |                  | Course *                                    |                       | Stream / Specialization                                  |                     |
| Select qualification                                                     |                  | Select course                               | v                     | Select stream                                            |                     |
| Name of Board / University *                                             |                  | Name of Institute *                         |                       | Year of Passing *                                        |                     |
| Enter Name of Board                                                      |                  | Enter name of institute                     |                       | Select year                                              |                     |
| Marks Obtained *                                                         |                  | CGPA / Grade / Percentage *                 |                       | Upload Certificate *                                     |                     |
| Select score type                                                        |                  | Enterscore                                  |                       | Choose File No file chosen                               |                     |
| GUALIFICATION 1 @<br>Oublification<br>10th<br>Board / University<br>Test |                  | Course<br>All Subjects<br>Institute<br>Test |                       | Stream / Specialization<br>NA<br>Year of Passing<br>2011 |                     |
| Score Type<br>Percentage                                                 |                  | Score<br>95                                 |                       | Certificate<br>View Document                             |                     |
|                                                                          |                  |                                             |                       |                                                          |                     |

- a. The candidate will be required to fill the following details for each educational qualification:
  - Qualification: The candidate needs to select his/her qualification from a dropdown list of various options like 10<sup>th</sup>, 12<sup>th</sup>, ITI and graduation. The candidate must enter the qualifications in the order of their achievements

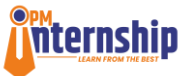

(i.e. first 10<sup>th</sup>, then 12<sup>th</sup> and lastly, Graduation), to save and move to the next qualification.

- ii. **Course**: The candidate needs to select his/her qualification course from a dropdown list of various relevant applicable options.
- iii. Stream/Specialization: The candidate needs to select his/her course stream or applicable specialization (if any), from a dropdown list of various options.
- iv. Name of Board/University: The candidate must enter his/her Board or University name in this field.
- v. Name of Institute: The candidate must enter his/her Institution name (School/College/Others) in this field.
- vi. **Year of Passing:** The candidate needs to select his/her year of passing of the course, from a dropdown list of various applicable options.
- vii. **Marks Obtained:** The candidate needs to select his/her score type as applicable for the course being mentioned, from a dropdown list of various applicable options like CGPA/Grades/Percentage.
- viii. **CGPA/Grades/Percentage**: The candidate must enter his/her **CGPA/ Grade/Percentage** in this field based on their selection for field No. vii.
- ix. Upload Certificate: The candidate must upload his/her qualification "certificate" in this field. The candidate must "click" on "Choose File" and can upload the PDF certificate from his/her device. Note: The candidate can upload a PDF file up to 2MB in size.
- b. Save/Add More: The candidate can save the above current qualification and can add more by clicking on this button. The candidate must enter the qualifications in the order of their achievements (i.e. first 10<sup>th</sup>, then 12<sup>th</sup> and lastly, Graduation), to save and move to the next qualification. The candidate will not be able to save educational details if they do not enter the qualifications in the above-mentioned order.
- c. Previous/Edit: The candidate can click on this icon to go to previous section of the candidate profile, wherein the user can edit his/her details.
- d. **Save & Next:** After filling up the above-mentioned details the candidate can "**click**" on the **"Save & Next" button,** to save the **Education Details** and to move to the next step i.e. **"Bank Details**".

PMIS User Manual for Candidate

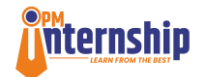

#### 4.5 Bank Details

In this step of **Candidate Profile**, the candidate confirms if his/her **Bank Account** is **Aadhaar Seeded**.

|                                        | PM INTERNSHIP SCHEME                                                                                                    | English • (¥) Welcome •                                            |
|----------------------------------------|----------------------------------------------------------------------------------------------------|--------------------------------------------------------------------|
| Candidate Dashboard                    | Candidate Profile                                                                                                    |                                                                    |
| Candidate Profile                      | Contact Details Contact Details Education Details (5) Bank Details                                                                                                    | 6 Skills & Languages                                               |
| Internship Opportunities               |                                                                                                    |                                                                    |
| Track Your Application                 | Do you have an Aadhaar Seeded Bank Account? * Yes No                                                                                                    |                                                                    |
| Grievance/Feedback                     | (Aadhar seeded account is a bank account wherein Aadhar number of account holder is linked with the bank account and its details are updated in NPCI mapper. Fi<br>account, you may visit https://www.npci.org.in/what-we-do/nach/fags/customers)                                                                                                    | or more details on Aadhar seeded                                   |
| 🔓 Refer a Friend                       | Please note that Aadhar seeded and verified account is a pre-condition for one-time grant and monthly allowance to be transferred directly to your bank account to<br>applicable only upon selection for internship.<br>• You will be notified through an SMS about verification status of the same. In case of an unsuccessful verification, you are requested to visit your Bank branch a<br>• Once you have got the details of Aadhar seeded account, please revisit this page again and update the same.<br>• Please complete this activity before 15th Nov 2024 to enable DBT upon selection, under the PM Internship Scheme. | inder the PM Internship Scheme,<br>ind get account Aadhaar Seeded. |
|                                        | Previous/Edit Save & Proceed                                                                                                    |                                                                    |
|                                        |                                                                                                    |                                                                    |
|                                        |                                                                                                    |                                                                    |
|                                        |                                                                                                    | <b>(</b>                                                           |
| M Internship Scheme, MCA. All Rights R | eserved.                                                                                                    | Technical collaboration with BISA                                  |

- Aadhaar Seeded Bank Account: The candidate must select the "Yes radio button" if his/ her bank account is Aadhaar seeded or the "No radio button" if the bank account is not an Aadhaar Seeded Account.
  - An Aadhaar seeded account is a bank account wherein Aadhaar number of account holder is linked with the bank account and its details are updated in NPCI mapper. For more details on Aadhaar seeded account, you may visit <u>https://www.npci.org.in/what-wedo/nach/faqs/customers</u>)
  - Please note that Aadhaar seeded and verified account is a precondition for one-time grant and monthly allowance to be transferred directly to your bank account under the PM Internship Scheme, applicable only upon selection for internship.
  - Candidate will be notified through an SMS about verification status of the same. In case of an unsuccessful verification, candidate is requested to visit his/ her Bank branch and get account Aadhaar Seeded.
  - Once candidate has got the details of Aadhaar seeded account, he/ she must revisit this page again and update the same.
  - Please complete this activity before 15th Nov 2024 to enable DBT upon selection, under the PM Internship Scheme.

Previous/Edit: The candidate can click on this icon to go to previous section of the candidate profile, wherein the user can edit his/her details.

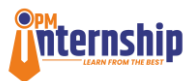

k. Save and Proceed: By clicking on this icon the candidate can save the
 Aadhaar Seeded Bank Account details and can move to the next step of
 the Candidate Profile section, i.e. "Skills and Languages".

#### 4.6 Skills & Languages

In this step of **Candidate Profile,** the candidate enters his/her **skills** and known **languages.** The candidate needs to provide details regarding the following in this section.

|                                              |                                         | PM IN                                   | TERNSHIP S                            | CHEME                      | Eng            | Welcome ~                          |
|----------------------------------------------|-----------------------------------------|-----------------------------------------|---------------------------------------|----------------------------|----------------|------------------------------------|
| Candidate Dashboard                          | 🕑 е-КҮС                                 | Personal Details                        | Contact Details                       | Education Details          | Bank Details   | 6 Skills & Languages               |
| Candidate Profile                            | My Skill(s) *                           |                                         |                                       |                            |                |                                    |
| Internship Opportunities                     | Adaptability × A                        | dvanced Excel × Analytical Skills ×     | Decision Making × Interpersonal Sk    | IIs × Strategic Thinking × |                | × •                                |
| Track Your Application                       | Languages, C                            | ertifications and Experier              | nce                                   |                            |                |                                    |
| Grievance/Feedback                           | Languages Known                         |                                         | Past Experience                       |                            |                |                                    |
| 🔓 Refer a Friend                             | Hindi x English                         | × X                                     | Enter any past Experien               | ce //                      |                |                                    |
|                                              | <ol> <li>Additional Certifie</li> </ol> | cations (if any)                        |                                       |                            |                |                                    |
|                                              | Enter additional ce                     | rtifications                            |                                       |                            |                | ĥ                                  |
|                                              | () Other Details (if a                  | ny)                                     |                                       |                            |                |                                    |
|                                              | Enter other details                     |                                         |                                       |                            |                |                                    |
|                                              | Vould you like us t                     | o share your details with other Govt po | ortals/Schemes for various training a | ind opportunities?         |                | 6                                  |
|                                              |                                         | Generate CV                             |                                       | Previous/Edit              | Complete Profi | le 🤠                               |
| © PM Internship Scheme, MCA. All Rights Rese | rved.                                   |                                         |                                       |                            | Te             | chnical collaboration with BISAG-N |

**a. My Skills:** The candidate needs to select his/her applicable skills from a drop-down list of the skills. The candidate can select multiple skills.

#### b. Languages, Certifications and Experience

- i. Languages Know: The candidate needs to select his/her known languages from a drop-down list of the languages. The candidate can select multiple languages.
- ii. **Past Experience:** The candidate must enter his/her **Past experience** in this description field.
- **iii.** Additional Certifications, if any: The candidate can enter his/her additional certifications (if any) in this description field.
- iv. Other Details, if any: The candidate can add any other details that he/ she wishes to highlight in their profile. This can include any hobbies, awards etc.
- Checkbox: The candidate needs to check this box by clicking on it for providing his/her consent that "MCA can share your details with other Govt. portals/Schemes for various training and opportunities".

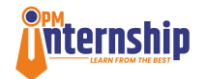

Generate CV: After filling up the above-mentioned details the candidate can "click" on the "Generate CV" button, to generate the CV and review his/her CV. The candidate can download a copy of CV by clicking on the Download Resume button available at lower right bottom. Please ensure that you have filled all sections of your profile and saved them before generating the CV. In case you still do not see your CV, raise a ticket with the screenshot for resoolution.

|                                               |                  |                               |                                     |                                   | ×    |              | English • (9) 78      | Welcome<br>27387916 |
|-----------------------------------------------|------------------|-------------------------------|-------------------------------------|-----------------------------------|------|--------------|-----------------------|---------------------|
| Candidate Dashboard                           | 🕑 е-КҮС          |                               |                                     | pgmail.com 📀 New Delhi, DELH      | ei   | Bank Details | 6 Skills & La         | inguages            |
| Candidate Profile                             | My Skill(s) *    | 8                             |                                     |                                   |      |              |                       |                     |
| Internship Opportunities                      | Adaptability ×   | EDUCATION                     |                                     |                                   |      |              | ×                     | ~                   |
| Track Your Application                        | Languages,       | 10th                          |                                     |                                   |      |              |                       |                     |
| Grievance/Feedback                            | Languages Know   | Course<br>All Subjects        | Stream / Specialization             | Board / University<br>Test        |      |              |                       |                     |
| Refer a Friend                                | Hindi × Eng      | Institute<br>Test             | Year of Passing<br>2018             | Score Type Score<br>Percentage 95 |      |              |                       |                     |
|                                               | Additional Cer   |                               |                                     |                                   | - 1  |              |                       |                     |
|                                               | Enter additional | SKILLS     Adaptability • Adv | anced Excel • Analytical Skills • D | ecision Making • Interpersonal Si | ills |              |                       |                     |
|                                               | Other Details (  | Strategic Thinking            |                                     |                                   |      |              |                       |                     |
|                                               | Enter other deta | *A LANGUAGES                  |                                     |                                   |      |              |                       |                     |
|                                               | Would vou like   | • English • Hindi             |                                     |                                   |      |              |                       | 6                   |
|                                               |                  |                               |                                     |                                   | _    |              |                       |                     |
|                                               |                  |                               |                                     | * Download Resu                   | ne   | Comple       | o Profile             |                     |
| © PM Internship Scheme, MCA All Rights Reserv | red.             |                               |                                     |                                   |      |              | Technical collaborati | ion with BISAG-N    |

- e. Previous/Edit: The candidate can click on this icon to go to previous section of the candidate profile, wherein the user can edit his/her details.
- f. Complete Profile: After filling up the all the details, the candidate must
   "click" on the "Complete Profile" button, to save the Skills and
   Certification Details and to complete the "Candidate Profile".

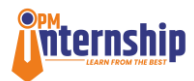

# PART – II Update Profile

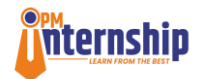

### 5. Update Profile

A candidate can update his/her profile in the Candidate Profile Section.

- a) To **edit/update** the profile the candidate can click on the **Previous/Edit** button available at the bottom of each step of the profile creation.
- b) The candidate can go to the previous step and edit the details in each step by clicking on the Previous/Edit button.

|                               |                                                                                                    | PM INTERNSHIP SCHEME               |                                      |                    |              |                    |
|-------------------------------|----------------------------------------------------------------------------------------------------|------------------------------------|--------------------------------------|--------------------|--------------|--------------------|
| andidate Dashboard            | 🕑 е-КҮС                                                                                                    | Personal Details                   | Contact Details                      | Education Details  | Bank Details | 6 Skills & Languag |
| indidate Profile              | My Skill(s) *                                                                                                    |                                    |                                      |                    |              |                    |
| ernship Opportunities         | Adsptability X Advanced Excel X Analytical Skills X Decision Making X Interpersonal Skills X Strategic Thinking X |                                    |                                      |                    |              |                    |
| ck Your Application           | Languages, Ce                                                                                                    | rtifications and Experie           | ence                                 |                    |              |                    |
| evance/Feedback               | Languages Known                                                                                                   |                                    | Past Experience                      |                    |              |                    |
| Refer a Friend                | Hindi × English :                                                                                                 | × ×                                | Enter any past Experie               | nce //             |              |                    |
|                               | Additional Certification                                                                                          | ations (if any)                    |                                      |                    |              |                    |
|                               | Enter additional cert                                                                                             |                                    |                                      |                    |              |                    |
|                               | <ul> <li>Other Details (if and</li> </ul>                                                                         |                                    |                                      |                    |              |                    |
|                               | Enter other details                                                                                               |                                    |                                      |                    |              |                    |
|                               | Would you like us to                                                                                              | share your details with other Govt | portals Schemes for various training | and opportunities? |              |                    |
|                               |                                                                                                    | Generate CV                        |                                      | Previous/Edit      | Complete Pro | file               |
| temetic Patrana MCA Millionto | Descend                                                                                                    |                                    |                                      |                    |              |                    |

c) The candidate can move to the next step by clicking on the Save & Proceed / Save & Next button available at the bottom on each step of the profile creation process.

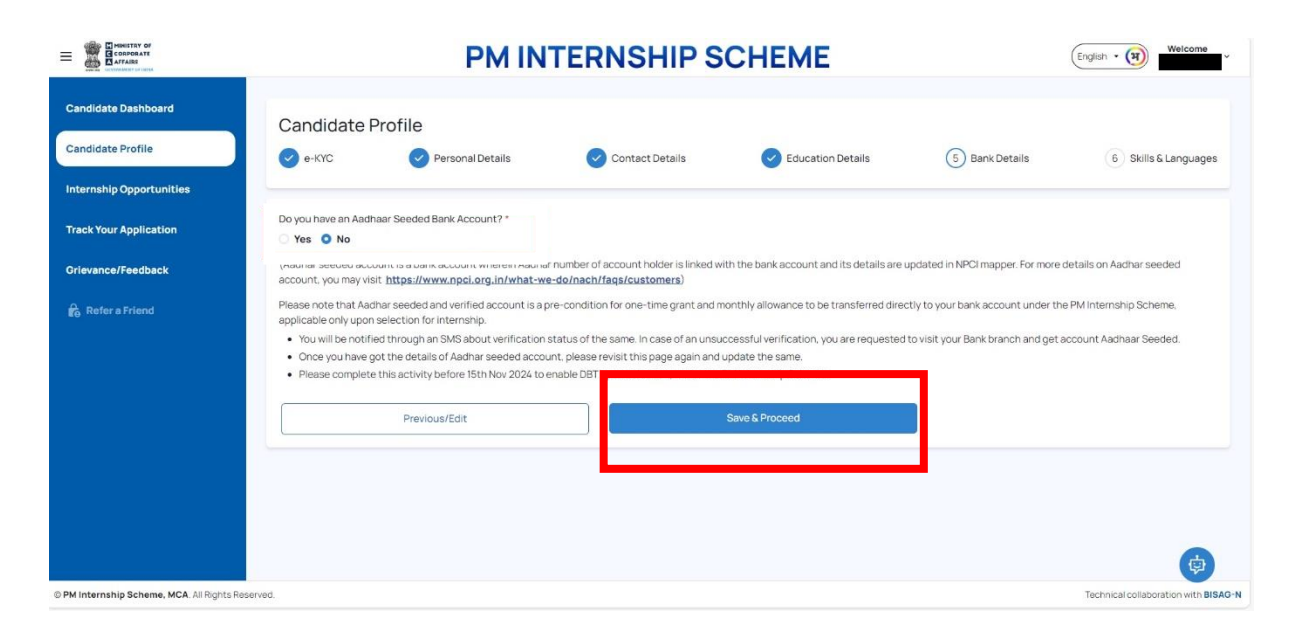

PMIS User Manual for Candidate

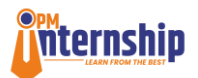

| Candidate Profile                                                     | Personal Details                                                                                                    |                                                                                                    |                                                                                                    |                                                                                                    |                                                                                                    |  |
|-----------------------------------------------------------------------|----------------------------------------------------------------------------------------------------|----------------------------------------------------------------------------------------------------|----------------------------------------------------------------------------------------------------|----------------------------------------------------------------------------------------------------|----------------------------------------------------------------------------------------------------|--|
| 📀 е-КҮС                                                               | Personal Details                                                                                                    |                                                                                                    |                                                                                                    |                                                                                                    |                                                                                                    |  |
|                                                                       |                                                                                                    | Contact Details                                                                                                    | (4) Education Details                                                                                                    | 5 Bank Details                                                                                                    | 6 Skills & Langua                                                                                                    |  |
|                                                                       |                                                                                                    |                                                                                                    |                                                                                                    |                                                                                                    |                                                                                                    |  |
| Education Qualif                                                      | ication                                                                                                    |                                                                                                    |                                                                                                    |                                                                                                    |                                                                                                    |  |
| Oualification *                                                       | Qualification *                                                                                                    |                                                                                                    | Course *                                                                                                    |                                                                                                    | Stream / Specialization                                                                                                    |  |
| Select qualification                                                  | Select qualification                                                                                                    |                                                                                                    | Select course                                                                                                    |                                                                                                    |                                                                                                    |  |
| Name of Board / University *                                          |                                                                                                    | Name of institute *                                                                                                    |                                                                                                    | Year of Passing *                                                                                                    |                                                                                                    |  |
| Enter Name of Board                                                   |                                                                                                    | Enter nome of institute                                                                                                    | Enter nome of institute                                                                                                    |                                                                                                    |                                                                                                    |  |
| Marks Obtained *                                                      | Marks Obtained * Select score type                                                                                                    |                                                                                                    |                                                                                                    | Upload Certificate *                                                                                                    |                                                                                                    |  |
| Select score type                                                     |                                                                                                    |                                                                                                    |                                                                                                    | Choose File No file chosen                                                                                                    |                                                                                                    |  |
| Swe / Add More OUALIFICATION 1 @ Gualification Ton: Boad / University |                                                                                                    | Course<br>All Subjects<br>Institute                                                                                                    |                                                                                                    | Streem / Specialization<br>NA<br>Year of Passing                                                                                                    |                                                                                                    |  |
| Test                                                                  |                                                                                                    | Test                                                                                                    |                                                                                                    | 2018                                                                                                    |                                                                                                    |  |
| Score Type<br>Percentage                                              |                                                                                                    | 95                                                                                                    |                                                                                                    | Certificate                                                                                                    |                                                                                                    |  |
|                                                                       | Previous/Edit                                                                                                    |                                                                                                    |                                                                                                    |                                                                                                    | Save & Next                                                                                                    |  |
|                                                                       | Outilication*     Select qualification     Mane of Board University*     Crief Name of Board     Marks Obtained*     Select score type      OutILFICATION 1      OutILFICATION 1      Date of tokensity     Tes     Sece Type     Percentage | Cualification *  Select qualification  Name of Board / University *  Describance of Board  Mans Obtained *  Select score type  Cere / Add More  OutALLFICATION 1  Cualification  Doad / University Test  Board / University Test  Select Spee Periodus/Edit. | Curve*  Select qualification* Curve* Select qualification Name of back University* Correr have of loads Correr Ander of back Correr Select coore type Correr Select coore type Correr Correr C | © Qualification * Course *  Select qualification   Name of Deads / University *  Name of Deads / University *  Name of Deads / University *  Name of Deads / University *  Name of Deads / University *  Name of Deads / University *  Select score type  Course   Course  Course  Course  Course  Select Sole (Course  Select Sole (Course  Select Sole | Outlination*       Caure*       Bream / Specialization*         Select quarification       Select course       Select course         Name of basis/ue*       Vee of Passing *       Select course         Data for basis       Datar random of helds data       Select course         Marks Obtained*       Oth / Ander of helds data       Select course         Marks Obtained*       Oth / Ander of helds data       Select course         Marks Obtained*       Oth / Ander of helds data       Oth / Ander of helds data         Marks Obtained*       Oth / Ander of helds data       Select course         Marks Obtained*       Oth / Ander / Ander of helds data       Select course type         Select course type       Oth / Ander / Ander of helds data       Select course type         OULAUFICATION 1       Out       Select course       Select course         Dualification       Course<br>Al Stoppets       Select course       Select course         Not       Select       Course<br>Al Stoppets       Select course       Course course         Select Species       Select       Course<br>Course<br>Al Stoppets       Select course       Course<br>Course<br>Course       Select course         Select Species       Select       Course<br>Course<br>Course       Select course       Course<br>Course<br>Course       Select course |  |

 d) After doing the e-KYC (Step 1), the candidates can edit and update each step (Step 2: Personal Details, Step 3: Contact Details, Step 4: Education Details, Step 5: Bank Details and Step 6: Skills & Languages) of the profile creation process by moving forward (click on "Save & Next") or backward (click on "Edit/Previous") from one step to another.

| Candidate<br>Dashboard      | Candidate Profile                          |                                                       |  |  |
|-----------------------------|--------------------------------------------|-------------------------------------------------------|--|--|
| Candidate Profile           | e-KYC Personal Details (3) Contact Details | Education Details 5 Bank Details 6 Skills & Languages |  |  |
| Internship<br>Opportunities | Candidate Contact Details                  |                                                       |  |  |
| Track Your                  | Registered Mobile Number *                 | Alternate Mobile Number                               |  |  |
| Application                 |                                            | Alternate Mobile Number                               |  |  |
| Grievance/Feedback          | Email ID *                                 |                                                       |  |  |
| 🔓 Refer a Friend            |                                            |                                                       |  |  |
|                             | Previous/Edit                              | Save & Next                                           |  |  |
|                             | L                                          | 200                                                   |  |  |